# Shopping on Amazon.Com

John Lortz (jlortz@discoverskills.com) DiscoverSkills (www.DiscoverSkills.com)

# Introduction – What is Amazon?

- Founded in 1994 by Jeff Bezos.
- Started as a bookstore, then went to media (DVDs, CDs) and software, then to just about everything.
- Largest Internet based company in US (headquarters in Seattle)
  - Has 5 customer service centers in the US
  - Has 42 Fulfillment and warehousing centers in the US
    - Closest to us are in Texas, Indiana, and Wisconsin (KS center is closing)
- Has its own electronic products (Kindles, Fire TV, Fire Phone)
- Includes Amazon Marketplace (lets customers sell their products alongside new items)
- Other services include Audible (audio books) and AWS (online storage)

# How You Can Use Amazon

- Product research (information, pricing, reviews)
- Product purchase

# **Navigating Amazon**

- You can visit and navigate amazon without signing into an account.
  - When you click an Amazon feature that needs an account, you are taken to the login screen.
  - On that same screen, you can start the creation of a new account

# <u>The Main Screen</u>

- o Top bar
  - Amazon Logo always takes you home
  - Search box
  - Sign-In
  - Try Prime
  - Wish List
  - Shopping Cart
- o Sub Bar
  - Departments let your browse categories
  - Fire & Kindle let you view their devices and manage ones you have
- On the Features window
  - Products being promoted (vendors pay amazon for this space)
  - Contact information in footer
  - Other Amazon parts (companies) in footer

# • Looking for a Product

- o Browsing Departments (full store), Today's Deals
  - Example: Camera, Photo, Video / Canon
  - Left Sidebar filters
  - Sort By dropdown
  - Image view vs. Grid View

- o <u>Searching</u>
  - Use top-bar search box
  - Select Department (or all)
  - Use keywords, the more the better for being specific
  - Use minus (-) to omit words
  - Use quotes for phrases
  - Use parenthesis for "or" searches
  - Drop-down suggestions (of other searches)
  - Example 1: canon powershot sx700
  - Example 2: star wars (millennium, millennium) falcon lego –case -bag

#### Search Results Page

- Just like with browsing
  - Left Sidebar filters
  - Sort By dropdown
  - Image view vs. Grid view

#### Product Page

- Viewing pictures
  - Choose a thumbnail
  - Roll over picture to magnify
  - Click to open expanded view
- o At Top
  - Reviews
  - Answered Questions
  - Price
  - Delivery time
  - Product info
- Right Column
  - Quantity wanted
  - Add to Cart button
  - Add to Wishlist
  - One-Click Ordering
- Down the page (not with all products)
  - Frequently bought together
  - Customers who also bought this item bought
  - What other customers do...
  - Special offers and promotions
  - Sponsored products related to this item
  - Technical details
  - Comparison to similar items
  - Product Details
  - Product Description
  - Product ads from other sites
  - Customer Q&A
  - Customer Reviews

# **Setting Up A Free Account**

#### • Why setup an account?

- To purchase
- o To create wishlists

#### • <u>Setting Up an Account</u>

- Can get to this from lots of places
- Click SIGN-IN / New Customer / Start Here
  - Fill in information
  - Account instantly created
- Choose YOUR ACCOUNT from top
  - Takes you to details
    - Manage payment options
      - Add a Credit Card
      - Add a Gift Card
        - Purchase all over locally
        - Can be Amazon or Kindle cards
        - Applied to account and never expire
    - 1-Click Settings
      - o Automatically activated upon first purchase with payment info
      - By passes shopping cart

# **Using Wishlists**

- As you view a product, click ADD TO WISHLIST on right
  - First time must create one
    - Give it a name
    - Choose Privacy
  - After you've created one, button has TWO PARTS
    - Add to Wishlist just adds to default list
    - Arrow Let's you choose or create another

# • View and Manage Wishlists

- Your Account / Wishlists
  - Use LEFT MENU to manage and view
  - Manage
    - Change privacy
    - Change default
    - Delete a list
  - View
    - As yo view an item, RIGHT column lets you
      - Add to Cart
      - o Move to another list
      - o Delete
  - Share
    - Can share via Facebook
    - Can use SHARE button at upper right to share via email

# Amazon Prime

- Choose TRY PRIME from top right
- What is it?
  - A membership system
  - Cost is \$99/yr
- What do you get?
  - Free 2-day shipping (on prime eligible products)
  - Discounted 1-day shipping
  - Prime Music (free music streaming on computer and mobile devices)
  - Instant Video (free movie streaming on computer and mobile devices)
  - Kindle Owners Lender Library (must have a kindle, doesn't work with apps)

# The DiscoverSkills Amazon Store

*Visit <u>www.DiscoverSkills.com</u>* and click the RESOURCES button to see products we recommend in classes, available on Amazon.